## Ingreso Producto Voluntario (Nómina Manual)

3.

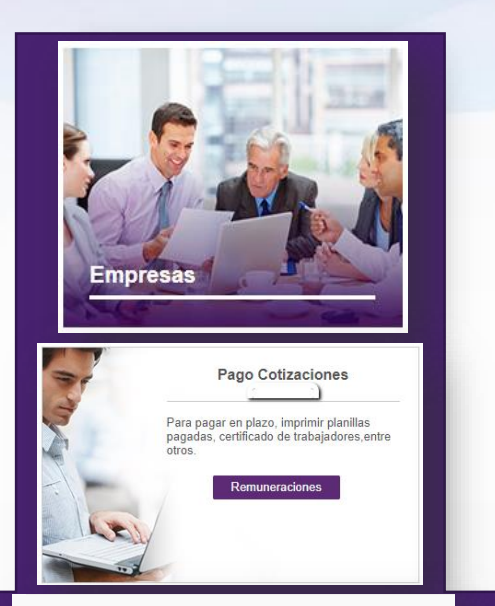

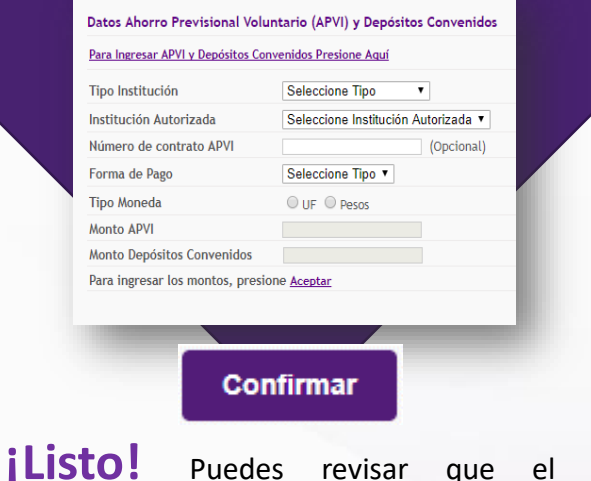

producto voluntario se encuentra ingresado en los borradores de planilla, antes de cursar el pago. Para ingresar un Producto Voluntario a tu trabajador de empresa, es necesario ingresar esta información en la ficha del trabajador:

1. Ingresa al módulo de Empresa. Luego selecciona la empresa asociada al trabajador.

## 2. En el módulo de Remuneraciones.

Ingresas a la nómina donde se encuentra el trabajador y seleccionas **Modificar** para editar los datos.

- En la ficha del trabajador. Podrás agregar
  el APV del trabajador en la sección Datos Ahorro
  Previsional Voluntario (APVI) y Depósitos Convenidos
  que se encuentra en la segunda hoja de la ficha y luego
  presiona el botón Aceptar.
- Confirma. Ya con los datos ingresados presiona el botón Continuar, para luego Confirmar la información ingresada.

HACERIO FÁCIL RÁPIDO Y BIEN